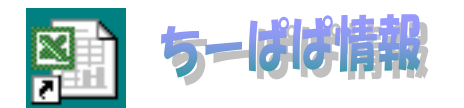

Excelマクロで簡単示ジカメ用アルバム

vol.72 2001.12

今回はデジカメ用アルバムを Excel で簡単に整理する道具を作りました。作成を Excel2000 で行ったため Excel97 では VBA が動きませんので、2000 以上で使ってください。97ユーザーの方ごめんなさい。 デジカメ用としているのは、画像サイズの縦横比がデジカメで撮れるサイズに固定しているためです。 工事写真用に A4 タテ使いで横3枚並べ説明書き込み欄付(A4 工事写真台帳 xls)、ミニアルバムとして A4 横2つ折

1 事事真用にA497度いて領3校並へ読明者さ込み欄が(A41事事真ロ帳XIS)、ミニアルバムとしてA4領297

#### ◆A4 工事写真台帳. XLS

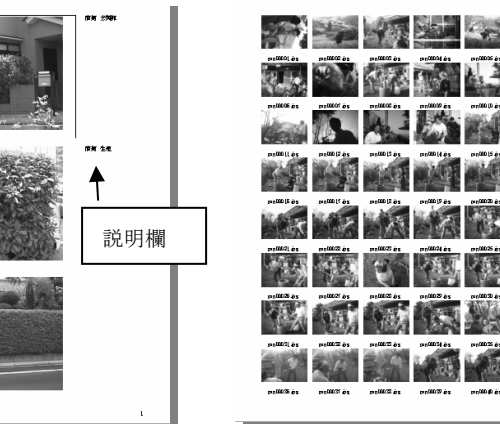

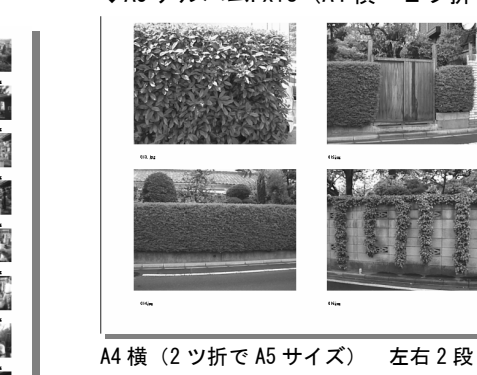

◆A5 アルバム. xls (A4 横 2ツ折り仕様)

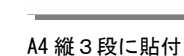

ベタ焼 5枚×8段

「仕様」

・JPG, BMP、GIF に対応。ICO,COR は貼り付けできないが見ることはできる。

・1度の指示で、べた焼きをつくる(A4縦、5枚×8段)

・ファイルネームを自動書込する。

・一枚ずつ貼る、1ページ3段(A4 工事写真台帳. XLS)または2段(A5 アルバム. xls)一括貼り付けができる。

竹== ァイルとそのインストール(解凍)

chfpa72.exe 自己解凍型ファイル 解凍すると、「0-vo172」フォルダに下記のファイルを解凍します。

・エクセルマクロファイル A4工事写真台帳.xls/A5アルバム.xls

・ 練習用画像ファイル(JPEG形式) 8ファイル

### 解凍方法

① Chipa72.exe (または chipa72) を

② インストール先 c:¥(d:¥に変更するとDドライブに解凍する)の状態で「OK」ボタンを

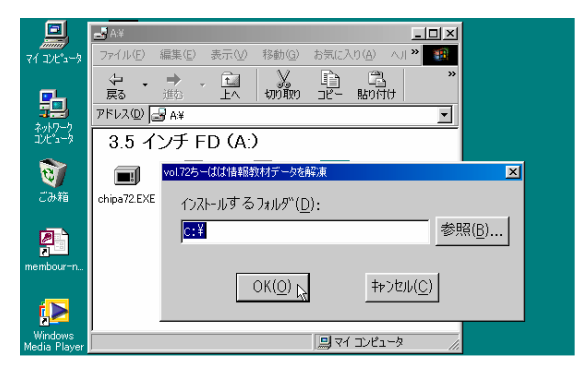

「解凍」ダイアログが閉じれば、解凍作業は完了です。

# 「使い方」 A4 工事写真台帳.xls

以下「0-vol72」フォルダに、Excel ファイルと画像ファ イルを収録している例で説明します。

 「開く」コマンドで「0-vol72」フォルダ内の「A4 工事 写真台帳.xls」を選択し、「開く」ボタンを

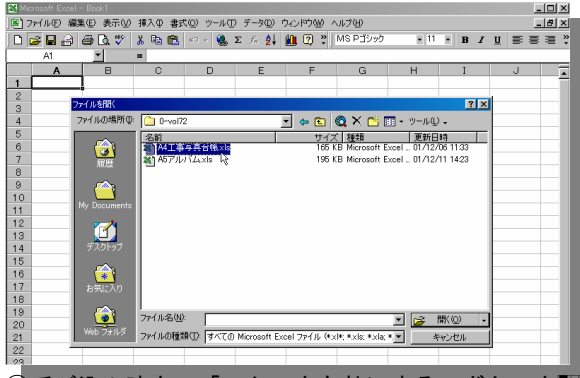

②呼び込み時点で「マクロを有効にする」ボタンを

| Microsoft Excel                                                   | ? ×    |
|-------------------------------------------------------------------|--------|
| C:¥O-vol72¥保存用A4.xls はマクロを含んでいます。                                 |        |
|                                                                   |        |
|                                                                   |        |
| マクロにはウィルスが含まれている可能性があります。マクロを無効にすると安<br>すが、マクロが適正な場合、機能が使えなくなります。 | 全で<br> |
| マクロを無効にする(D) マクロを有効にする(E) 詳細(M)                                   |        |

「マクロを有効にする」ボタンが表示されず、
 ③の画面で□しても、説明通りに動かない場合>
 Excelの「ツール」メニューの「マクロ」・「セキュリティ」で、セキュリティ」で、セキュリティレベルを「中」にしてください。「高」に設定されていると、マクロファイルの読込時点でマクロが無効となります。

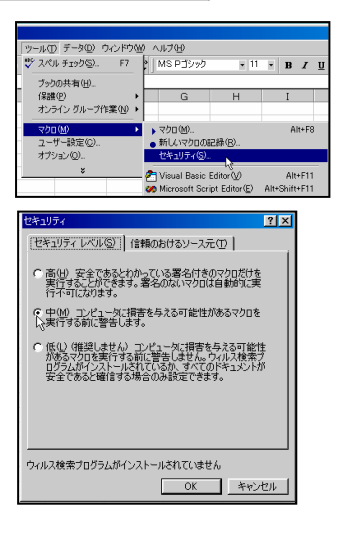

③以下の画面がでたら適当な位置で 🛄。

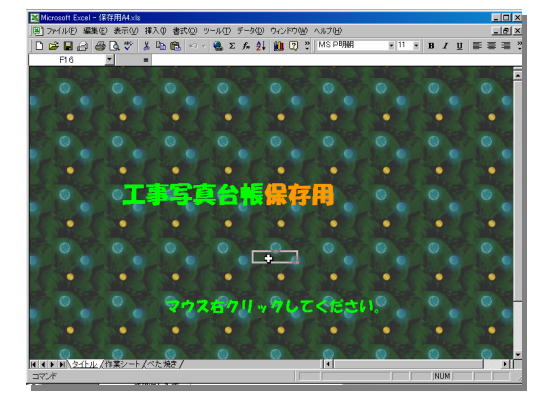

⑤貼り付ける画像形式を選択する(初期値は jpg)

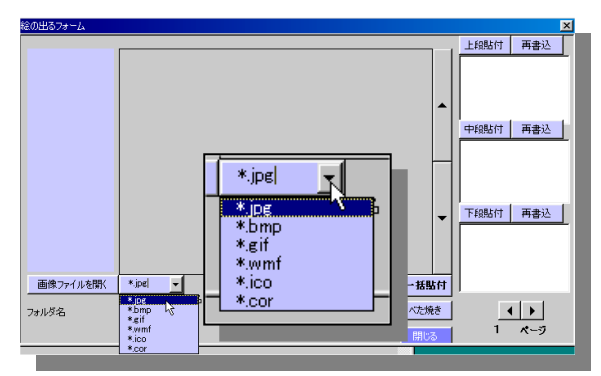

④ 「画像ファイルを開く」ボタンを

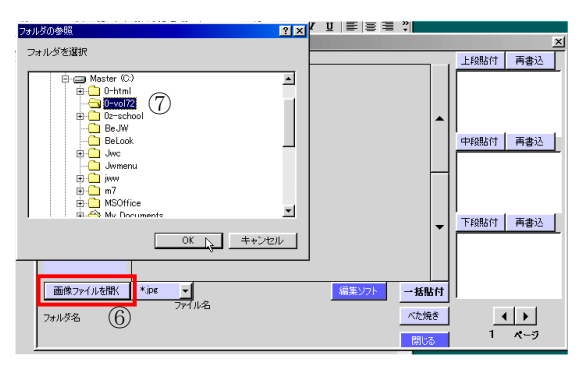

⑦表示されるダイアログで、貼り付ける画像の収録されているフォルダ(今回はCドライブ「0-vol72」フォルダを
 『で選択し、「OK」ボタンを

⑧収録画像数を知らせるダイアログが表示されるので「OK」ボタンを

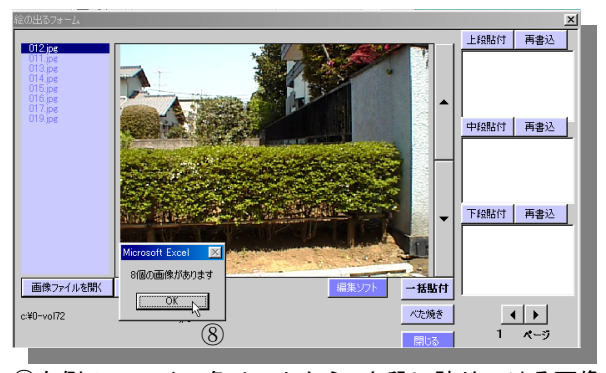

 ⑨左側のファイル名リストから、上段に貼りつける画像を
 『で選択(中央のウィンドウに表示される)
 ⑪上段のテキストボックスに画像の説明を入力。 テキストボックスは』キーで改行します。
 ⑪「上段貼付」ボタンを<sup>III</sup>。

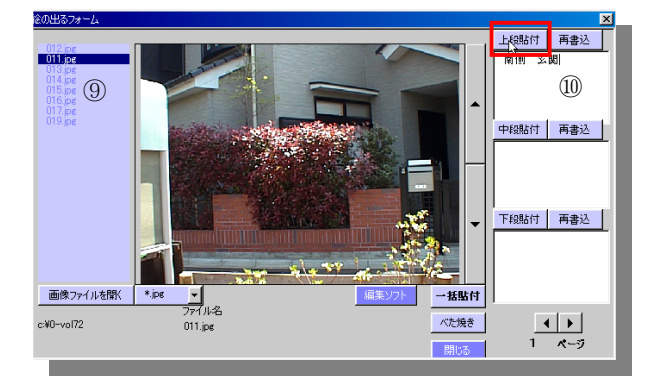

⇒画像が上段に貼付けられ、その右側に入力した説明文が 入る。説明文はExcel上ひとつのセルで折り返して表示さ れます。説明は後からでも書き込み、修正可能です。テキ ストボックスに入力し直して「再書込」ボタンを□するか、 または、直接、説明文の入力されたセルを□し、修正しま す。

# ⑫貼付けが完了すると、その旨のメッセージが表示されるので「OK」ボタンを──してください。

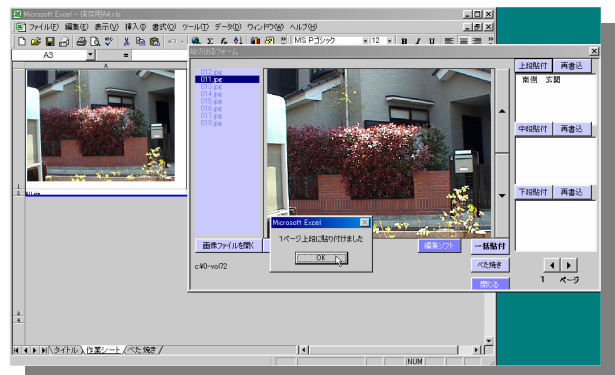

③同様に中段・下段にも画像を貼り付ける。

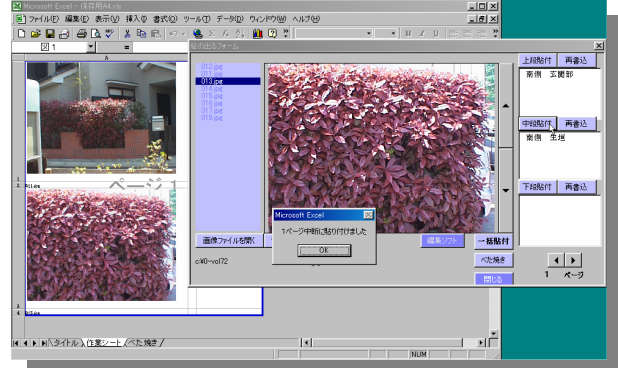

③1ページ3段の作業が終わったら、下図ようなメッセージが出るので「OK」ボタンを●し、右下スピンボタンを●してページを送ります。次のページも同じ作業を繰り返すことで貼付けができます。

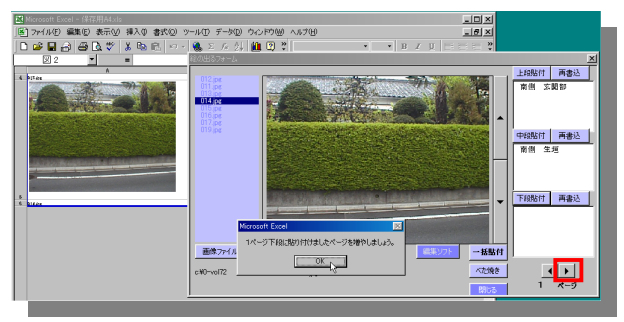

⑭貼付けが完了したら、「閉じる」ボタンを■し、「絵のでるフォーム」ウィンドウを閉じます。

この後、記入文字を修正する、画像サイズを変更するなどの変更作業は、標準的な Excel の操作でできます。

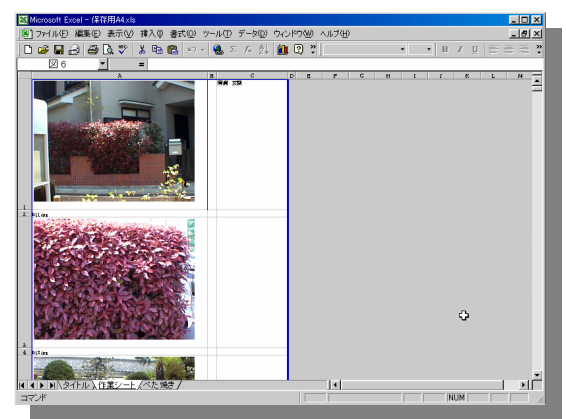

「ファイル」- 「名前を付けて保存」で写真集のファイル 名を新たに付けて保存することを忘れずに。

「一括貼付」

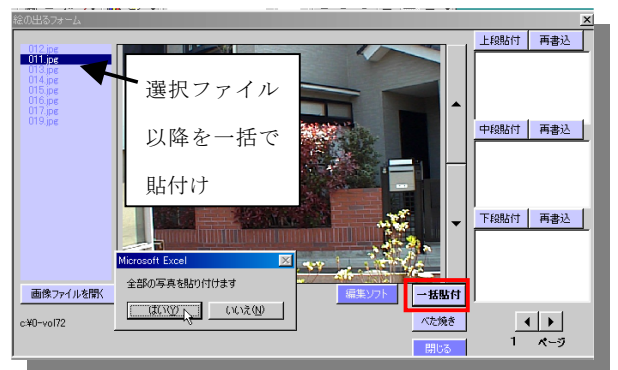

⑨の段階で「一括貼付」ボタンを□すると、先ほどの作業から説明書き込みを省略してファイル並び順にA4縦3段の自動貼付を瞬時におこないます。作業中はスライドショーを見ているようですね。

尚、ファイルリストボックスの先頭のファイル名にカーソ ルがある場合は、先頭のファイルから全てを、途中のファ イルを選択している場合は選択ファイル以降のファイル の貼付を行います。

残念ながら途中抜き出し選択は対応出来ません。「一括貼 付」を行う場合には、貼付不要な画像は事前に削除してお くか、他のフォルダに移動しておいてください。

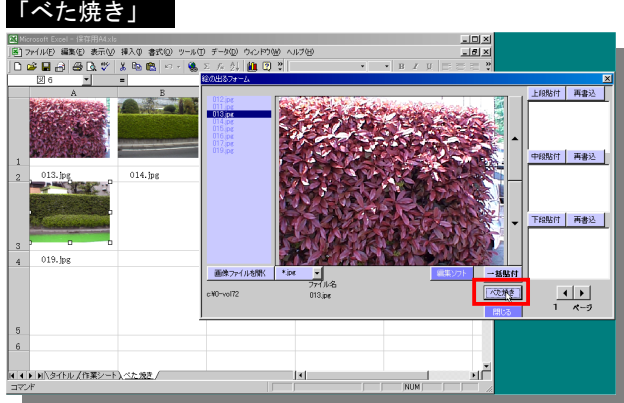

⑨の段階で「べた焼き」ボタンを■すると、名前の通り Sheet3(べた焼き)に小さい画像とファイルネームを作り ます。(A4縦5枚×8段)一括貼り付けと同じく、ファ イル名リストボックスでカーソルをあてているファイル 名以降のファイルを対象とします。

## スライドショー

「スライドショー」ボタンを
中すると自動的に数秒間づつ
画像をウィンドウに表示します。

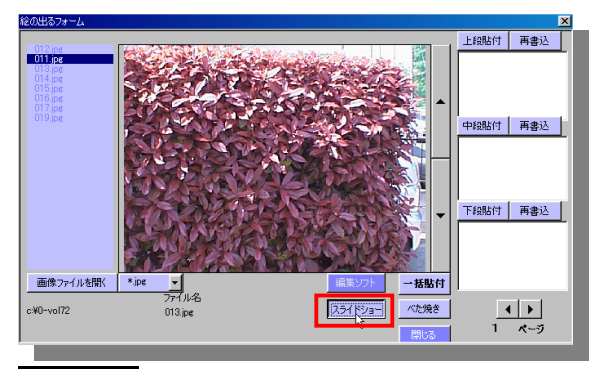

#### 編集ソフト

Windows 標準のペイントが起動します。プログラムファ イルのアクセサリーに MSPAINT.EXE が無い場合は動き ません。反転、回転等の編集が必要なとき使います。 (Rotation とか VBA で使えないかと思案中)

白黒、サイズなどは Excel の"図の書式"で編集できます。

# A5アルバム.xls について

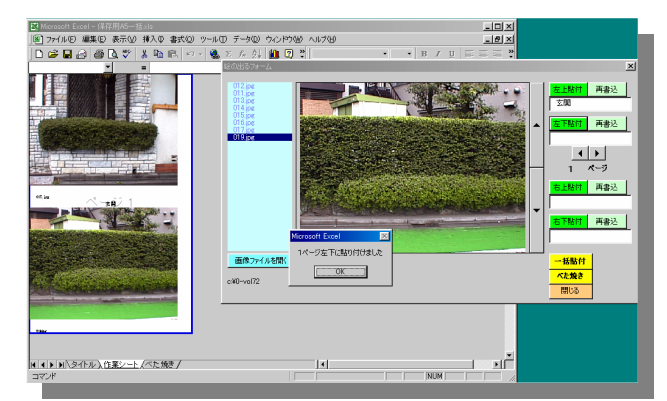

基本操作は同じです。A4 横で、左右2枚づつの貼付けを 行います。つまり、2つ折りにするとA5 サイズとなりま す。「ベタ焼き」はA4 と全く同じで、A4 縦に5枚×8段 で貼付けます。

\*画像が粗いのは、付録 FD から解凍した画像が 35 万画素のデジカメで撮影したものであるためです。

#### 使用上の注意点

画面 (イメージ) と貼り付け画像では元データとサイズが 異なります。

マクロにはパスワードを設定しています、改変希望の方は 連絡をください。

・画像ファイルは「フォルダ」に収めていないと読み込みしません。(フロッピーに画像ファイルをバラバラと直接保存しているとダメ。A:¥\*\*\*.jpgの状態)

・画像の回転など編集操作はできません。他のアプリで行って下さい。(ボタンでペイント等を起動する)

・継ぎ足しができません。(一括は開始ページをかえることで可能です)

・操作を間違うと重ね貼り付けになります。

・使用プリンターによってはページ設定が狂うことがあり

ます。(余白の設定で修正できる)

ObraClub vol.100付録 April.2004 Excelマクロで簡単デジカメアルバム

・対応しているのはデジカメ画像の横長の画像のみです。
 タテ長画像などには対応していません。

・「画像ファイルを開く」を使用中\*. jpg から\*. bmp に切り 替えるとダイアログがアイコン表示になり二重起動にな ります。(その場合は手作業で最大化して使ってください) その他

デジカメで撮った画像を手作業で「画像挿入」 するのが面 倒になって作成したマクロですが、その当初、画像データ の扱いは JWW と同じくデータファイルと共に保存するの ではなく、データファイルに画像のパスを記憶させておく だけのものでした。この利点は、Excel のデータファイル が小さくて済む点にあります。その反面、元の画像を違う フォルダに移動したり、消してしまうと、アルバムの方か らも画像が消えてしまいます。また、MOやCD-Rで外に持 ち出そうとすると、Excel のデータファイルだけを持ち出 したのでは画像がついてこないという欠点も有り、パソコ ン初心者やアプリケーションユーザーにとっては、理解し にくいと言うか、失敗しやすいだろうということで、画像 もデータファイルと共に保存できるように直したものを 今回付録に付けました。(A4 工事写真台帳.xls、A5 アルバ ム.xls の両者とも、ファイルを保存すると、通常 Excel や Word で画像挿入した場合と同じく、貼付けした画像も 共に保存されます。)

◆◆ちーぱぱ(鈴木 一泰) vol.72 2001.12

CD-ROMの同フォルダには、A4工事写真台帳.xlsの改訂版 「サイズ改 2A4保存用.xls」を収録しています。ここで紹 介したものに「大判一括」「6枚一括」「4枚一括」などの 機能を追加したもので、使い方は、ほぼ同様です。

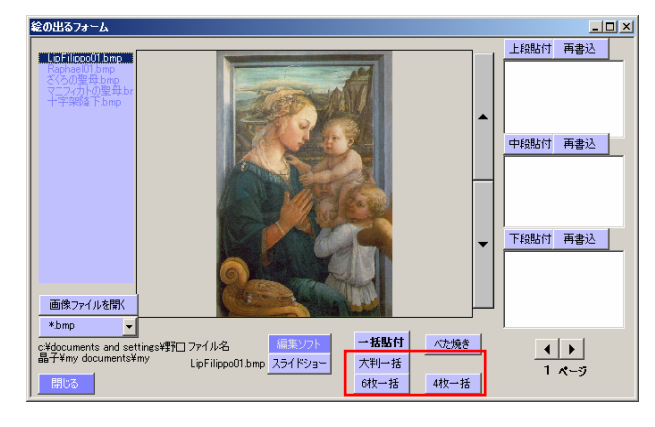

4